| How To                                                  | Windows Laptop                                                                                                    | Mac Device                                                                                                    | Android Phone or Tablet                                                                                                    | iPhone or iPad                                                                             |
|---------------------------------------------------------|----------------------------------------------------------------------------------------------------|----------------------------------------------------------------------------------------------------|----------------------------------------------------------------------------------------------------|--------------------------------------------------------------------------------------------|
| Install Zoom                                            | Go to <u>Download Center</u> and<br>install the Zoom Workplace<br>version matching your device                                                                   | Go to <u>Download Center</u> and<br>install Zoom Workplace for<br>MacOS                                                                   | Open <u>Google Play</u> on your<br>device, search for Zoom and<br>install Zoom Workplace                                                                                                    | Open the <u>App Store</u> on your<br>device, search for Zoom and<br>install Zoom Workplace |
| Joining the Meeting                                     | Please use the Meeting Link received in your confirmation email to join the Meeting, ensuring that you use the same email address to log in to your Zoom account |                                                                                                    |                                                                                                    |                                                                                            |
| Use the Raise Hand<br>function                          | To indicate that you wish to spectrum of your Zoom Me<br>At the bottom of your Zoom Me<br>On the small pop-up that come<br>Q ^ O1 ^<br>Audio Video               | eak, use the Raise Hand function<br>beeting window, find the React icc<br>es up, click on the Raise Hand b<br>ce 3 ^<br>Participants Chat | on<br>on in the centre and click on the<br>utton<br>^ ( )<br>React ( )<br>Share                                                                                                    | arrow next to the icon<br>Raise hand<br>Chat                                               |
| Mute/Unmute yourself<br>or switch your Camera<br>On/Off | When invited to speak, you will<br>have been promoted to a paneli<br>Upon accepting, you may use th<br>buttons to toggle your mic and o                          | get a prompt that you<br>ist.<br>he Audio and Video<br>camera on or off                                                                   | ike to promote you to be a panelist<br>mute and start video which means you will be visible<br>order forecod functionance, for archive the weblow<br>index of the analysis of the content (table to a poll<br>section) to thin? Joint is or third-sarry A models.<br>It permissions also may save and share the weblow<br>Stay as attende | ^                                                                                          |
| Vote in a Zoom Poll                                     | When a Poll is triggered, you wil<br>Select your choice, then click S                                                                                            | Il see it pop up<br>ubmit<br>• For<br>• Against<br>• Abstain                                                                              | oice) Poll<br>1. Motion (Single choice)<br>For<br>Against<br>Abstain                                                                                                    | Submit                                                                                     |
| Q&A                                                     | Please note that the Q&A function will be enabled only for points of order, points of information, or points of privilege.                                       |                                                                                                    |                                                                                                    |                                                                                            |
| Emoji Reactions                                         | Emoji Reactions will be on for this Meeting, these can be found by clicking on the 'React' button at the bottom of the screen                                    |                                                                                                    |                                                                                                    |                                                                                            |
| Link to Detailed Instructions                           |                                                                                                    |                                                                                                    |                                                                                                    |                                                                                            |